# COREMIDI

# DYSLEXIA SOFTWARE APPS

For all OSX and iOS (iPhone & iPad ) APPs using coreMIDI, compatible with CoreMIDI wireless and hardware MIDI interfaces

# SETUP MANUAL v2

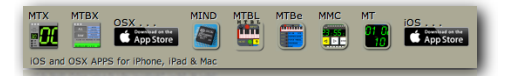

DYSLEXIA SOFTWARE LTD writing MIDI software since MIDI began

### CONTENTS

| COREMIDI, WHAT IS IT | 3  |
|----------------------|----|
| OSX                  | 4  |
| IOS                  | 5  |
| HARDWARE INTERFACES  | 6  |
| WIRELESS NETWORK     | 7  |
| SETUP                | 8  |
| THE EASY WAY         | 10 |

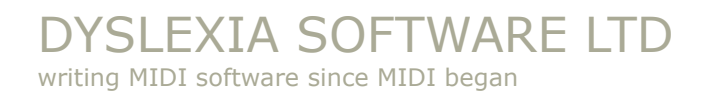

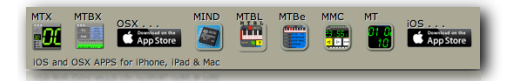

### **COREMIDI, WHAT IS IT**

#### Core MIDI / CoreMIDI / core MIDI

Is a set of APPLE OSX and iOS software drivers.

The Core MIDI framework allows communicating with MIDI (Musical Instrument Digital Interface) devices, including hardware keyboards and synthesizers.

You could read about MIDI Protocol on the official midi.org website.

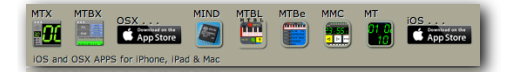

# OSX

#### Мас

Connect from an OSX computer using any compatible MIDI interfaces.

**DYSLEXIA SOFTWARE APPs** can use CoreMIDI for MIDI messages on devices running OSX 10.8 or higher.

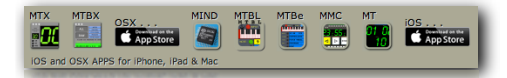

# IOS

#### iPhone / iPad / iTouch

Connect from an iOS device using the dock connector or a network.

**DYSLEXIA SOFTWARE APPs** can use CoreMIDI for MIDI messages on devices running iOS 4.2 or higher.

**DYSLEXIA SOFTWARE APPs** require 5.1 or above, this is due to the need to be able to maintain the software at a reasonable cost.

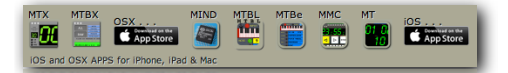

### HARDWARE INTERFACES

#### Hardware interfaces

**DYSLEXIA SOFTWARE APPs** work with CoreMIDI and compatible MIDI interfaces. Various hardware interfaces have been tested, all CoreMidi compatible interfaces should work, here is the list of confirmed devices:

#### IOS:

- <u>iRig MIDI</u>
- <u>iRig KEYS</u>
- <u>LINE 6 MIDI Mobilizer™ II</u>
- <u>YAMAHA i-MX1</u>
- <u>SAMSON M25 (+ CCK)</u>

#### NOTE:

```
USB camera connector kit (CCK)
```

if you get "This is not supported" as soon as you plug in the CCK" it indicates the CCK is not seated properly or that the CCK is faulty

#### **OSX TESTED:**

- <u>MIDIMan USB Sport</u>
- MOTU MIDI Express XT
- Nord USB Keyboards

#### **NOT TESTED:**

<u>iConnectivity</u>

#### Just plug in and play

Make sure the **DYSLEXIA SOFTWARE APP** has WiFi off (always a button on the front panel).

If you have connected the MIDI cables you should be running.

The most common mistake is having the **IN** and **OUT** the wrong way around (no harm done) just swop **IN** and **OUT** on the device.

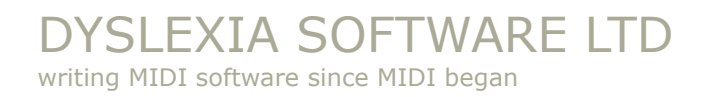

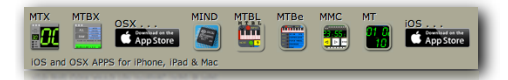

## WIRELESS NETWORK

**DYSLEXIA SOFTWARE APPs** that use CoreMIDI have a WiFI button to enable connecting to a Wireless Network (it is normally the default first time the APP is run.

When enabled the APP will listen to any MIDI that is sent to the Network.

<u>First</u> you need to have setup the Network on your Computer...

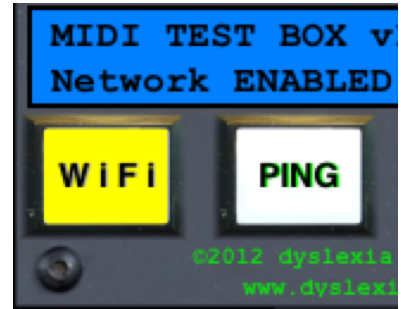

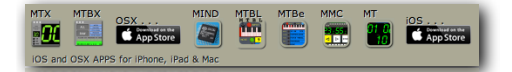

# SETUP

#### **CoreMIDI Network session on a WiFi enabled OSX Computer**

All devices need to be connected to the same WiFi network

#### **Audio MIDI Setup**

You access the Network settings through OS X "**Audio MIDI Setup**" which should be in the Applications / Utility folder. From the menu bar select **Window > Show MIDI Window** 

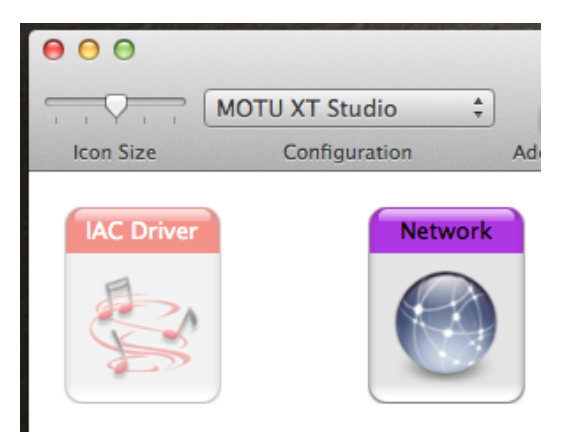

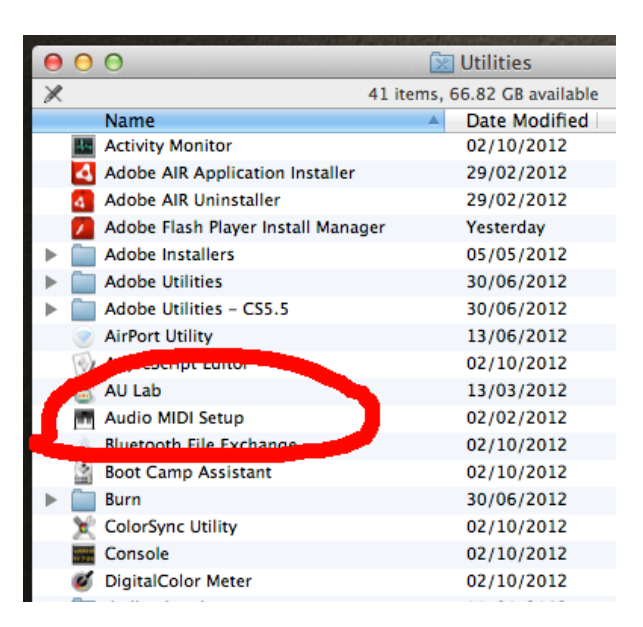

#### **MIDI Window**

Double-click on the **Network** icon, which will open the **MIDI Network Setup** window

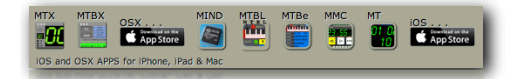

#### MIDI Network Setup - THE HARD(er) WAY

You should see the name of your device in the **Directory** panel.

| 00                                              | MIDI Network Setup                                               |                  |              |
|-------------------------------------------------|------------------------------------------------------------------|------------------|--------------|
| My Sessions                                     | Session                                                          |                  |              |
| A nice session                                  | ?                                                                | 🗹 Enabled 🛛 🛛    | Port: 5004   |
|                                                 | Local name:                                                      | A nice session   |              |
|                                                 | Bonjour name:                                                    | Prinold's MacPro |              |
| + -                                             |                                                                  | Name             | Latency adj. |
| Directory                                       | Participants:                                                    | dyslexia iPhone  | 0 ms         |
| e dyslexia iPhone                               |                                                                  |                  | Disconnect   |
|                                                 | Latency: ms 1,000 500                                            | 100 50 10 3      | 0 -3 -10 -50 |
| + - Conn                                        | Address: 192.168.0                                               | .6:50 4          |              |
| Who may connect to me: Anyone                   | + Live -                                                         |                  |              |
| Select your device <mark>dyslexia</mark> i<br>a | i <b>Phone</b> (in the examp<br>and press <mark>Connect</mark> . | ble)             |              |

Your device should now appear on the **Participants** list and is now ready to send and receive MIDI messages.

More than one MIDI devices can be connected to the same CoreMIDI network session

Now you can select the **Network Session** as a MIDI **IN** and **OUT** in any OS X application, if it supports CoreMIDI

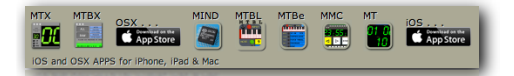

### THE EASY WAY

if you have enabled, in MIDI Network Setup screen on your Mac...

| 0 0 N                              | IIDI Network Setup                          |                                     |
|------------------------------------|---------------------------------------------|-------------------------------------|
| My Sessions                        | Session                                     |                                     |
| A nice session                     | ?                                           | Enabled Port: 5004                  |
|                                    | Local name:                                 | A nice session                      |
|                                    | Bonjour name:                               | Prinold's MacPro                    |
| + -                                |                                             | Name Latency adj.                   |
| Directory                          | Participants:                               | dyslexia iPhone 0 ms                |
| \varTheta dyslexia iPhone          |                                             | Disconnect                          |
|                                    | Latency: ms 1,000 500<br>Address: 192.168.0 | 100 50 10 3 0 -3 -10 -50<br>.6:5004 |
| + - Connect Who may connect to me: | Live -<br>routings -                        | ÷ → ()<br>+ ()                      |
|                                    |                                             |                                     |

(This only allows MIDI protocol devices, so is very safe)

Then your iOS device (via the MIDI CONNECTIONS page), can select or deselect the Network Host

a lot easier.

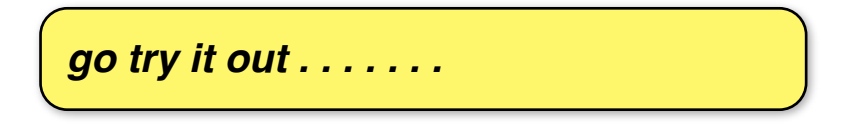

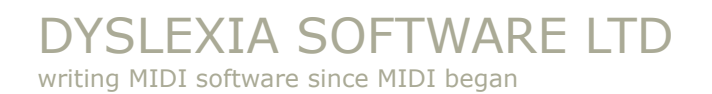

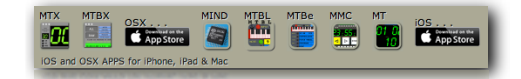

last page of CoreMIDI setup manual